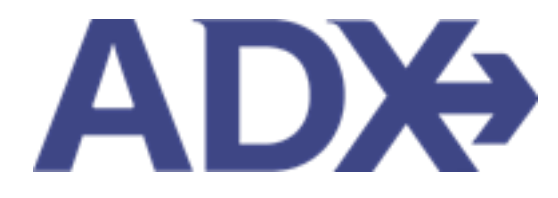

Quick Guide – Book Air June 2022

## Contents

| 1. | Air | Booking Guide | 3 |
|----|-----|---------------|---|
| 1. | .1. | BOOK AIR      | 4 |

## 1.Air Booking Guide

ADX air itineraries are compared against 200+ contracts to build you an intuitive list of options with commissions. This air flow will take you from quoting to multi options to booking to ticketing, all in one platform. Booking ADX Air builds beautifully crafted comparisons and client itineraries as well as records commission automatically for reporting and finance payouts.

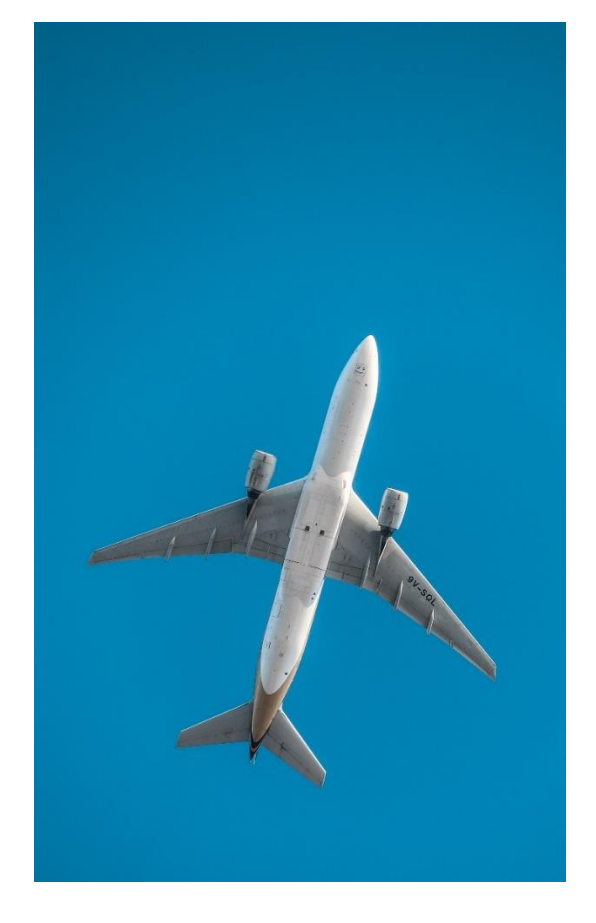

- All air itineraries are compared against our 200+ contracts to build you an intuitive list of options with commission
- Search Sabre and Amadeus inventory
- Net fares with mark-up opportunity available
- Air team support is a single click away
- Build side by side comparisons of up to 4 different itineraries
- Automatic invoicing for commission tracking
- Split credit card option when multiple tickets are sold

## 1.1. BOOK AIR

Pressing the BOOK ONLY button will confirm availability with the airline, provide you with an airline and GDS confirmation number and will allow you to go in at a later point to pay and ticket – this is a HOLD! Pricing is not guaranteed on BOOKED tickets, it can change up until the time of ticketing. Booked itineraries will cancel automatically 1 minute before the ticketing deadline expires if payment is not applied.

The book flow can be done with or without generating a quote first.

- 1. Without a Quote Press the BOOK button once you have selected your itinerary option
- 2. From the Trip Page You've pressed the QUOTE button first and now want to proceed to booking from the trip page.

Regardless of which flow you follow; the booking process will be the same.

| 050 1254.53                                                                     |                                                                                                    |                                                                                |                                                                                  |                                          | Multiple Air Services<br>Technologies (14, 2022, Senter Armer 14, 2022                                                                                                    | Advicer Anna Kulle                                                                                                    |
|---------------------------------------------------------------------------------|----------------------------------------------------------------------------------------------------|--------------------------------------------------------------------------------|----------------------------------------------------------------------------------|------------------------------------------|----------------------------------------------------------------------------------------------------|----------------------------------------------------------------------------------------------------|
| City Fait                                                                       | Los Angeles (LAX) to N                                                                                                    | lew York ((FR)                                                                 |                                                                                  | 100                                      | 4De Ref. dAtable) Anthread Carry Gurden & anth Records                                                                                                    | and the second second se                                                                                                    |
|                                                                                 | Los Angeles (LAX) 1                                                                                                    | n New York (IEK) - Sun App 1d                                                  | Total Derution                                                                   | 110 154                                  |                                                                                                    |                                                                                                    |
| American Antonia 🝾                                                              | Les Argeles (LAN to Mare<br>AMDRCAN ARLAND S2F)<br>Anoth 300<br>Cator Type Ecology<br>Cator Type Ecology<br>Cator D<br>Brank MAR DBDN<br>Near References<br>Biograph Annuard I Press | elline<br>Hight SD                                                             | General Sun Aug<br>Tentrat II<br>Arrien Sun Aug<br>Tentrat II<br>Domenia: Se 25e | tá ar 101.7 Nan-<br>A nr 101.9 Nan-<br>n | Trig         Cland & Travelar         Pergmant         Service Proc         E           Trig Name         Bank         Bank <t< td=""><td>Bernardozz</td></t<> | Bernardozz                                                                                                    |
|                                                                                 | Giammin Marri 28 52                                                                                                    |                                                                                |                                                                                  |                                          | All services                                                                                                    | Vee to: 🗉 🖻                                                                                                    |
| American derivers 🍾                                                             | Miseri (MA) to New Tark<br>AMBROAN ARUNEL 1947<br>Annet: Soung 777-200<br>Case: 9<br>Danis SAN CABN<br>Neal Artistment                                                               | 29)<br>High 1347                                                               | Depart for Aug<br>Terminal E<br>Arrive for Aug<br>Terminal 8<br>Duranism 2h Ste  | 14 er 19 Alger<br>4 er 19 Alger<br>9     | One-may List Angeles to New York - & Assume<br>Aug 42,2022 - Aug 14,2022     Actions: Second Inter Tops - Ass As Support - Sect Park - York Role                                                                                                    | in the second second se |
| Alternata Fares                                                                 | and the second of the second                                                                                                    | an an an an an an an an an an an an an a                                       |                                                                                  |                                          | Granning Las Angelies in New York. J Automa<br>Aug 14, 2022 - Aug 14, 2022                                                                                                    |                                                                                                    |
| 1                                                                               | MANN CARDN                                                                                                    | ANNA CADAL MENDEL                                                              | 1000                                                                             | 10070.0003                               | Artisers' later his firms, and in Langert, last File for Ann                                                                                                    |                                                                                                    |
| Co. and                                                                         |                                                                                                    |                                                                                | 1000                                                                             |                                          |                                                                                                    |                                                                                                    |
| MA-JK                                                                           | AND CARN                                                                                                    | MAN CARRY FLORES                                                               |                                                                                  |                                          | Actions Reporter Constant                                                                                                    |                                                                                                    |
| Per Adult                                                                       | 000 1205.00                                                                                                    | 010 430633                                                                     | Wab area.az                                                                      | 010 11.014.52                            |                                                                                                    |                                                                                                    |
| Commission                                                                      | 5%<br>It to by here                                                                                                    | 5%<br>Witchnet inv                                                             | 5%<br>TECCTANETIAN                                                               | 5%<br>TERLING Gen                        | Clerit Deformanta                                                                                                    |                                                                                                    |
|                                                                                 | <b>Automa</b>                                                                                                    | Talast                                                                         | beaut                                                                            | taut                                     | Update                                                                                                    |                                                                                                    |
|                                                                                 |                                                                                                    |                                                                                | (                                                                                | /                                        |                                                                                                    |                                                                                                    |
| Your Selected Fare                                                              |                                                                                                    |                                                                                |                                                                                  |                                          |                                                                                                    |                                                                                                    |
| TWO CLUBS                                                                       | 0071981                                                                                                    | PATTERNER (INCLUDING TARES & FEEL                                              |                                                                                  |                                          |                                                                                                    |                                                                                                    |
| passanger Adult                                                                 |                                                                                                    | USD #256.51                                                                    |                                                                                  |                                          |                                                                                                    |                                                                                                    |
| fatal cast for 1 pasaion                                                        | gara                                                                                                    | USO \$256.53                                                                   | /                                                                                |                                          |                                                                                                    |                                                                                                    |
| Please be aware that pri-<br>for any price changes th<br>otherwise that you may | cos are not guaranteed o<br>all occur or any guarante<br>make to your cherita                                                                                                    | etti tisketed. ADX is not responsible<br>es with regard to pricing, implied or |                                                                                  |                                          |                                                                                                    |                                                                                                    |
| Canon                                                                           |                                                                                                    | Quere - Bank                                                                   |                                                                                  |                                          |                                                                                                    |                                                                                                    |
|                                                                                 |                                                                                                    | president and a second second                                                  |                                                                                  |                                          |                                                                                                    |                                                                                                    |

| 1. — | ADX Partners                                                                  | Clients Resources                                                                                                    |                                                        | Bookings 🗸          | Cruise ID, ADX Ref. PNR, or Invoice #                                                                                             | Q Anna Kulej v |
|------|-------------------------------------------------------------------------------|----------------------------------------------------------------------------------------------------|--------------------------------------------------------|---------------------|----------------------------------------------------------------------------------------------------|----------------|
|      | USD \$2597.2                                                                  |                                                                                                    |                                                        |                     |                                                                                                    |                |
|      | City Pair                                                                     | Los Angeles (LAX) to New                                                                                                    | York (JFK)                                             |                     |                                                                                                    |                |
|      |                                                                               | Los Angeles (LAX) to Ne                                                                                                    | ew York (JFK) - Sun A                                  | Aug 14              | Total Duration: 5h 40m                                                                                                    | View sage plan |
|      | <b>▲</b> DELTA                                                                | Los Angeles (LXI) to New York<br>DELTA AIR UNES 1095   Fight 11<br>Archaft: Boeing 767-300 (wingle<br>Cabin Type: Business<br>Class; I<br>Brand: DELTA ONE<br>Meal: Breakfatt<br>Baggage Allowance: 2 Pieces/Par | (FA)<br>195<br>IS)<br>Scenger                          |                     | Depart: Sun Aug 14 at 00:00am<br>Terminal: TERMINAL 3<br>Arrive: Sun Aug 14 at 02:40pm<br>Terminal: TERMINAL 4<br>Durabon: 5h 40m |                |
|      | Your Selected Fare                                                            | é.                                                                                                    |                                                        |                     |                                                                                                    |                |
|      | TRAVELLERS                                                                    | COST PER PASS                                                                                                    | ENGER (INCLUDING TAXES                                 | & FEES)             |                                                                                                    |                |
|      | 1 passenger Adult                                                             |                                                                                                    | USD \$1                                                | 298.60              |                                                                                                    |                |
|      | 1 passenger Adult                                                             |                                                                                                    | USD \$1.                                               | 298.60              |                                                                                                    |                |
|      | Total cost for 2 passen                                                       | gers                                                                                                    | USD \$2                                                | 597.20              |                                                                                                    |                |
|      | Please be aware that pr<br>for any price changes th<br>otherwise that you may | ices are not guaranteed until !<br>lat occur or any guarantees w<br>make to your clients                                                                                                    | ocketed. ADX is not resp<br>ith regard to pricing. Imp | onsible<br>plied or |                                                                                                    |                |
| 2    | Cancel                                                                        |                                                                                                    | Quote                                                  | flook               |                                                                                                    |                |
|      | Fare Rules<br>Show price and luggage d                                        | etafs                                                                                                    | 20% = USD \$4                                          | 477.77              |                                                                                                    |                |

| ¥<br>₹ | Steps                                              |                      | Notes                                                                                                    |
|--------|----------------------------------------------------|----------------------|----------------------------------------------------------------------------------------------------|
| 1.     | Confirm availability – if pressing BOOK from Quote | • //<br>• //<br>• // | f pricing and availability are the same a green bar will<br>appear<br>If pricing has changed an orange bar will appear<br>If availability has changed a red bar will appear<br>Pressing quote will return to the trip services page |
| 2.     | Press book                                         | •                    |                                                                                                    |

|     | Multiple Air Service<br>Sun Aug 14 2022 - Sun Aug                                                                                                    | 14 2022                                                                                    |                                                       |                                                    |                                                                                                    |                                                 | No Clier<br>Advisor: Anna Ku                                         |
|-----|----------------------------------------------------------------------------------------------------|--------------------------------------------------------------------------------------------|-------------------------------------------------------|----------------------------------------------------|----------------------------------------------------------------------------------------------------|-------------------------------------------------|----------------------------------------------------------------------|
|     | ADX Ret. SNAPE<br>ITINERARY SUMMARY &                                                                                                    |                                                                                            |                                                       |                                                    |                                                                                                    |                                                 | - inerest                                                            |
|     | Tip: Search for an o                                                                                                    | easting client to easi                                                                     | y fill in their traveler detai                        | 8                                                  |                                                                                                    |                                                 |                                                                      |
|     | Flease enter passenger na<br>and may be up to 25 chara<br>full.                                                                                                    | mets) exactly as they<br>icters long. Airlines ar                                          | appear on goverment issu<br>nd TSA regulations do not | ed identification.<br>allow variance in p          | The names should be v<br>assenger names, so la                                                                                                   | written using<br>st names mu                    | English character<br>st.be written out                               |
|     | 1 CLIENT AND TRAV                                                                                                    | ELERS INFO                                                                                 |                                                       |                                                    |                                                                                                    |                                                 |                                                                      |
| . — | CLIANTI Sarah Smith   Pt                                                                                                    | hone: 416-444-4343                                                                         |                                                       |                                                    |                                                                                                    | <b>2</b> H                                      | traveling 😑                                                          |
|     | Contact Information for t                                                                                                    | his Trige                                                                                  |                                                       | 416-644-4343                                       | Charles                                                                                                    |                                                 |                                                                      |
|     | These consult details will<br>minute schwide charaer                                                                                                    | be sent to the artise                                                                      | es for all travelers. The det                         | alti may be used b                                 | y the attine to contact                                                                                                    | the traveliers                                  | in case of last                                                      |
|     | These contact details will<br>minute schedule changes<br>Or provide individual det                                                                                                    | be sent to the artise<br>s or cancellations,<br>whis per traveler.                         | es for all travelers. The det                         | aits may be used b                                 | ly the airline to contact                                                                                                    | the traveliers                                  | in case of last                                                      |
|     | These contact details will<br>minute schedule changes<br>Or provide individual det<br>Assign Traviolers                                                                                                    | be sent to the artine<br>cor cancellations,<br>alls per travelet.                          | es for all travelers. The det                         | alls may be used b                                 | ly the antine to contact                                                                                                    | the traveliers                                  | in case of fast                                                      |
|     | These contact details will<br>minute schedule change<br>Or provide individual det<br>Ausgen Travelers<br>Time<br>ADUCT 1 = MISS                                                                                                    | be sent to the artine<br>cor cancellations,<br>aits per travelet.                          | es for all travellers. The det                        | LACT NAME *                                        | DATE OF BETTS                                                                                                    | the traveliers                                  | denoen +                                                             |
| 8   | These contact details will<br>minute schedule change<br>Or provide individual det<br>Assign Travelers<br>TITLE<br>ADUCT 1 III MISS<br>Save as cuent                                                                                                    | be sent to the artine<br>t or cancellations.<br>alls per travelet.<br>Inst nume -<br>Sarah | es for all travelers. The det                         | LAST NAME +                                        | DATE OF BETTY<br>A ~ May ~<br>NATIONALITY<br>United State                                                                                        | the travelers                                   | en case of fast<br>dambask +<br>O M [ @ F                            |
|     | These contact details will<br>minute schedule change<br>Or provide individual det<br>Assign Travelers<br>Assign Travelers<br>TITLE<br>ADULT 1 III MISS<br>Save as culture<br>Excelsion from Lincome                                                                                    | te sent to the artise<br>Lor cancellations.<br>alls per travelet.<br>Inist nume -<br>Sarah | es for all travelers. The det                         | LAST NAME +                                        | DATE OF BETTY<br>A ~ May ~<br>NATIONALITY<br>United State                                                                                        | (1981 ~)<br>5 ~                                 | en case of fast<br>dambask +<br>O M [ @ P                            |
|     | These contact details will<br>minute schedule change<br>Or provide individual dec<br>Aurign Transfers<br>Aurign Transfers<br>Titue<br>Aurign Transfers<br>Titue<br>Miss<br>Save as curent<br>Titue<br>Aurign Transfers<br>Titue<br>Miss<br>Save as curent<br>Titue<br>Aurign Transfers | te sent to the artine<br>ser cancellations.<br>aits per travelet.                          | INTOOLE NAME                                          | LAST NAME *                                        | DATE OF BITTH<br>0 4 C May C<br>NATIONALTY<br>United State<br>0 4 C BITH<br>0 4 C May C                                                          | 1981 ~<br>1988 ~                                | Contract of fast                                                     |
|     | These contact details will<br>minute schedule change<br>Or provide individual det<br>Autget Transfers<br>Titul<br>Save as cuent<br>Titul<br>Automatic at function<br>Titul<br>Save as cuent<br>Titul<br>Save as contransion                                                            | be sent to the artine<br>cor cancellations.<br>alls per travelet.                          | es for al travelers. The det                          | LAST NAME *<br>LAST NAME *<br>LAST NAME *<br>JONES | batte or antri-<br>Datte or antri-<br>4 	 May<br>NATIONALITY<br>United State<br>Datte or matter<br>Sate or matter<br>VarionaLity<br>United State | 1981 <b>~</b><br>1988 <b>~</b><br>1988 <b>~</b> | Contract of fast                                                     |
|     | These contact details will<br>minute schedule change<br>Or provide individual dec<br>Acargo Transfers<br>Acargo Transfers<br>Save as cuent<br>Save as cuent<br>Miss<br>Save as cuent<br>Miss<br>Save as contact and<br>Miss<br>Save as contact and<br>Miss                             | te sent to the arting<br>cor carcellations.<br>alts per travelet.                          | es for al travelers. The det                          | LAST NAME *                                        | DATE OF BIRTH<br>4 ° May °<br>RATIONALITY<br>United State<br>BATE OF BIRTH<br>2 ° May °<br>RATIONALITY<br>United State                           | (1981 ~<br>1981 ~<br>1988 ~<br>5 ~              | en cape of fast<br>GERIDER +<br>ON [ 10 P<br>GERIDER +<br>C M [ 10 P |

| ××+ | Steps            |   | Notes                                                                                                    |
|-----|------------------|---|----------------------------------------------------------------------------------------------------|
| 3.  | Add client       | • | IF client was added on the Trip page, you will not need<br>to re-add the information<br>Search for existing clients by using<br><ul> <li>FIRST name or</li> <li>LAST name or</li> <li>PHONE NUMBER or</li> <li>EMAIL</li> </ul> Use New Client form to create a new client |
| 4.  | Assign travelers | • | Pull in existing companion profiles OR add new traveler<br>details                                                                                                    |
| 5.  | Press BOOK ONLY  | • | <b>Quote Only</b> will return to the trip services page<br><b>Book Only</b> will hold inventory and allow you to apply<br>payment at a later time<br><b>Ticket Flight</b> will book inventory and proceed to<br>payment and ticketing                                      |

|   | Please enter<br>and integration<br>that<br>Denote the second<br>that<br>Contact action<br>Denote second<br>contact action<br>on provide integration | Nease note that in<br>the fact.<br>The names of some<br>nodify traveler's no<br>orm.<br>IRET NAME<br>Sarah<br>Lack<br>INTERN   PRODUCT A<br>NATIONAL STREET                                                                                                    | if entered incor<br>e travelets are n<br>ame, close this o<br>MIDDLE NAM<br>NETAL ASIS<br>N<br>In the sectores,<br>in the the sectores, | rrectly, then<br>ot modifiable<br>overlay, unas<br>nt i<br>tori all travet                                                                                                    | e are fees as:<br>e because the<br>sign the trave<br>LAST NAME<br>Smith<br>Jones<br>I<br>I<br>I<br>I<br>I<br>I<br>I<br>I<br>I<br>I<br>I<br>I<br>I<br>I<br>I<br>I<br>I<br>I<br>I | sociated with<br>evi information<br>eler. and enter<br>DAT<br>May<br>May<br>May<br>May<br>May<br>May<br>May<br>May<br>May<br>May | a making any<br>n is captured<br>the correct (<br>correct (<br>corre | name changes after<br>on other bookings. To<br>raveler information in the<br>vessing<br>vessing<br>vessing<br>cause<br>control to the<br>line of the<br>set of buill act the<br>line of the<br>set of buill act the<br>line of the<br>set of buill act the<br>line of the<br>set of buill act the<br>line of the<br>set of buill act the<br>line of the<br>set of buill act the<br>line of the<br>set of the set of the<br>set of the set of the<br>set of the set of the<br>set of the set of the<br>set of the set of the<br>set of the set of the<br>set of the<br>set of the set of the<br>set of the<br>set of                                                                                                    | e of the stars |
|---|----------------------------------------------------------------------------------------------------|----------------------------------------------------------------------------------------------------|----------------------------------------------------------------------------------------------------|----------------------------------------------------------------------------------------------------|----------------------------------------------------------------------------------------------------|----------------------------------------------------------------------------------------------------|----------------------------------------------------------------------------------------------------|----------------------------------------------------------------------------------------------------|----------------|
|   | Please ever<br>and may be<br>full.                                                                                                    | ne canves of some<br>nodify traveler's ru-<br>term.<br>IRST NAME<br>Sarah<br>Instead for the Sarah<br>Instead for the The<br>Instead for the Sarah<br>Instead for the Sarah                                                                                                    | MIDDLE HAA                                                                                                    | tor industation over layer lay | AST NAME<br>Smith<br>Jones                                                                                                    | Precose south<br>415-666-433<br>for may be inter                                                                                 | exa<br>exa<br>exa<br>exa<br>exa<br>exa<br>exa<br>exa                                                                                                    | e to built of the housen                                                                                                    | Torrace of two |
|   | Please mile<br>and may be<br>full.                                                                                                    | INST WAME<br>Sarah<br>Iack<br>Indiana (Inwose I<br>Indiana for the Chip<br>Indiana for the Chip<br>Indiana Sarah I and I and I<br>Indiana I and I and I and I<br>I and I and I and I and I<br>I and I and I and I and I<br>I and I and I and I and I<br>I and I and I and I and I<br>I and I and I and I and I<br>I and I and I and I and I and I<br>I and I and I and I and I and I<br>I and I and I and I and I and I<br>I and I and I and I and I and I<br>I and I and I and I and I and I and I<br>I and I and I and I and I and I and I<br>I and I and I a | MIDDLE HAA                                                                                                    | re i<br>Soi an Ioanen                                                                                                    | LAST NAME<br>Smith<br>Jones<br>Inn. The Jacks                                                                                                    | DATI<br>May<br>May<br>415-444 43<br>61 May Series                                                                                | 60 f BIRTH<br>104 1981<br>102 1988<br>102 1988<br>42 Change<br>139 the arth                                                                                                    | VERMED<br>VERMED<br>Concel<br>Concel<br>Co | Traveling      |
|   | Contact entry in<br>Contact entry<br>Contact entry<br>Disease contact<br>memory school in<br>Contact entry                                          | Sarah<br>Jack<br>Nation ( Process A<br>Nation for the Thy<br>office of the the Thy<br>office of the the the                                                                                                    | NG ANA ASAS<br>A<br>In the periods<br>are the periods                                                                                   | 50F all Idavies                                                                                                    | Smith<br>Jobes<br>Internetion                                                                                                    | May<br>May<br>2 Preside reads<br>415-444-43<br>to may be inter                                                                   | 04 1901<br>02 1988<br>02 1988<br>42 Change<br>139 the artic                                                                                                    | Vesified<br>Vesified<br>Carrat<br>Carrat<br>Carrat<br>Carrat<br>Carrat<br>Carrat<br>Carrat<br>Carrat<br>Carrat<br>Carrat<br>Carrat<br>Carrat                                                                                                    |                |
|   | Contact antion<br>Original contact<br>minute schedul<br>Original contact                                                                            | activity ( Process) a<br>nation for the Cop<br>of the Sector Cop<br>of the Sector Sector Sector<br>for the Sector Sector Sector                                                                                                    | ne and and<br>n<br>n to the privacy<br>evolutions                                                                                       | Soi all Itaves                                                                                                    | jones<br>etc. The Held                                                                                                    | May<br>Precise mate<br>415-444-43<br>for may be inter                                                                            | ant<br>Alt Change<br>Dig the artic                                                                                                    | e to contact the Naveler                                                                                                    | itraveling =   |
|   | Contact inform                                                                                                    | Allentes for the Transit<br>advantaged for the Transit<br>advantaged for some                                                                                                    | n to the article                                                                                                    | toi all travet                                                                                                    | arts. The Helde                                                                                                    | C PHONE NOM<br>415-444-43<br>fo may be use                                                                                       | gan<br>43 Change<br>43 y the artic                                                                                                    | Convert Conditioner                                                                                                    | itiating at    |
|   | Contact inform<br>Contact inform<br>Distance on the<br>manufacture<br>Distance on the<br>manufacture<br>of provide info                             | nation for the Try<br>nation for the Try<br>the units<br>the units will be seen<br>of the units of the seen                                                                                                    | ne ana asta<br>n<br>n na thé arthuri<br>nuclations.                                                                                     | Sof all traves                                                                                                    | ers. The detail                                                                                                    | PHONE MULE<br>415-444-436<br>fs may be use                                                                                       | gan<br>43 Change<br>0 by the artic                                                                                                    | e to contact the biparier                                                                                                    | Waveling at    |
|   |                                                                                                    | nation for the first for<br>mini-<br>nician and be sen<br>also changes or can<br>be changes or can                                                                                                    |                                                                                                    |                                                                                                    | es. The detai                                                                                                    | PHONE NUM<br>415-444-43<br>Is may be use                                                                                         | ann<br>43 Change<br>33y the artic                                                                                                    | e to contact the Makeler                                                                                                    |                |
|   |                                                                                                    | stature, and the series<br>also changes or care                                                                                                    |                                                                                                    |                                                                                                    | es. The data                                                                                                    | 415-444-43<br>fs may be use                                                                                                    | gaa<br>43 Change<br>d by the artic                                                                                                    | e to contact the Manders                                                                                                    |                |
|   |                                                                                                    | stature, will be sen<br>de changes or car                                                                                                    |                                                                                                    |                                                                                                    |                                                                                                    | 415-444-43<br>01 (192) De 1488                                                                                                   | 43 Change<br>d by the artic                                                                                                    | w 15 bioloci the Mawalari                                                                                                    |                |
|   |                                                                                                    | the stranges or Car<br>back of Decals of Car                                                                                                    |                                                                                                    |                                                                                                    |                                                                                                    |                                                                                                    |                                                                                                    |                                                                                                    |                |
|   |                                                                                                    |                                                                                                    |                                                                                                    |                                                                                                    |                                                                                                    |                                                                                                    |                                                                                                    |                                                                                                    |                |
|   |                                                                                                    |                                                                                                    |                                                                                                    |                                                                                                    |                                                                                                    |                                                                                                    |                                                                                                    |                                                                                                    |                |
|   |                                                                                                    |                                                                                                    |                                                                                                    |                                                                                                    |                                                                                                    |                                                                                                    |                                                                                                    |                                                                                                    |                |
|   |                                                                                                    | TATLE FOR                                                                                                    | 17 maart -                                                                                                    |                                                                                                    |                                                                                                    | LALT MADE *                                                                                                    | 2472                                                                                                    |                                                                                                    |                |
|   | ACCULATION IN                                                                                                    | e Mits - Se                                                                                                    | riath (                                                                                                    |                                                                                                    |                                                                                                    | Sector.                                                                                                    | 4                                                                                                    | - May - 1181 -                                                                                                    | DMIRE          |
|   |                                                                                                    |                                                                                                    |                                                                                                    |                                                                                                    |                                                                                                    |                                                                                                    |                                                                                                    | ADQUALITY                                                                                                    |                |
|   | III SAVE AS ZUE                                                                                                    |                                                                                                    |                                                                                                    |                                                                                                    |                                                                                                    |                                                                                                    |                                                                                                    | united States                                                                                                    | Į.             |
|   |                                                                                                    |                                                                                                    |                                                                                                    |                                                                                                    |                                                                                                    |                                                                                                    |                                                                                                    |                                                                                                    |                |
|   |                                                                                                    |                                                                                                    |                                                                                                    |                                                                                                    |                                                                                                    |                                                                                                    |                                                                                                    |                                                                                                    |                |
|   |                                                                                                    | TITLE INC                                                                                                    | ST MADE                                                                                                    | MIDDLE N                                                                                                    | 4NE                                                                                                    | LAST MAME +                                                                                                    | EATS                                                                                                    | OF BIRTH                                                                                                    | BUNDER -       |
|   | Receitful -                                                                                                    | M. YIK                                                                                                    | ð.                                                                                                    |                                                                                                    |                                                                                                    |                                                                                                    | 2.5                                                                                                    | • Uuy • I tell •                                                                                                    | a marcia       |
| _ | D- BAVE AL COM                                                                                                    | RELATE<br>DOUT                                                                                                    | onoren •                                                                                                    | -                                                                                                    |                                                                                                    |                                                                                                    |                                                                                                    | Angewurte<br>Josted States                                                                                                    | 2              |
| _ |                                                                                                    |                                                                                                    |                                                                                                    |                                                                                                    |                                                                                                    |                                                                                                    |                                                                                                    |                                                                                                    |                |
|   |                                                                                                    |                                                                                                    |                                                                                                    |                                                                                                    |                                                                                                    |                                                                                                    |                                                                                                    |                                                                                                    |                |

| >>><br>>>> | Steps                           |                     | Notes                                                                                                    |
|------------|---------------------------------|---------------------|----------------------------------------------------------------------------------------------------|
| 6.         | Verify the traveler information | • 7                 | Traveler names must match travel documents at time<br>of booking to avoid fees                                                                                             |
| 7.         | Check the VERIFIED button       | • /<br>• 7          | MUST be checked for all travelers<br>Traveler information changes after booking may result<br>In airline and air support team fees                                         |
| 8.         | Press CONTINUE                  | (     (     (     ( | Continue button will be available ONLY once all<br>cravelers have verified button checked<br>Continue button will process the booking<br>Cancel will close the overlay box |

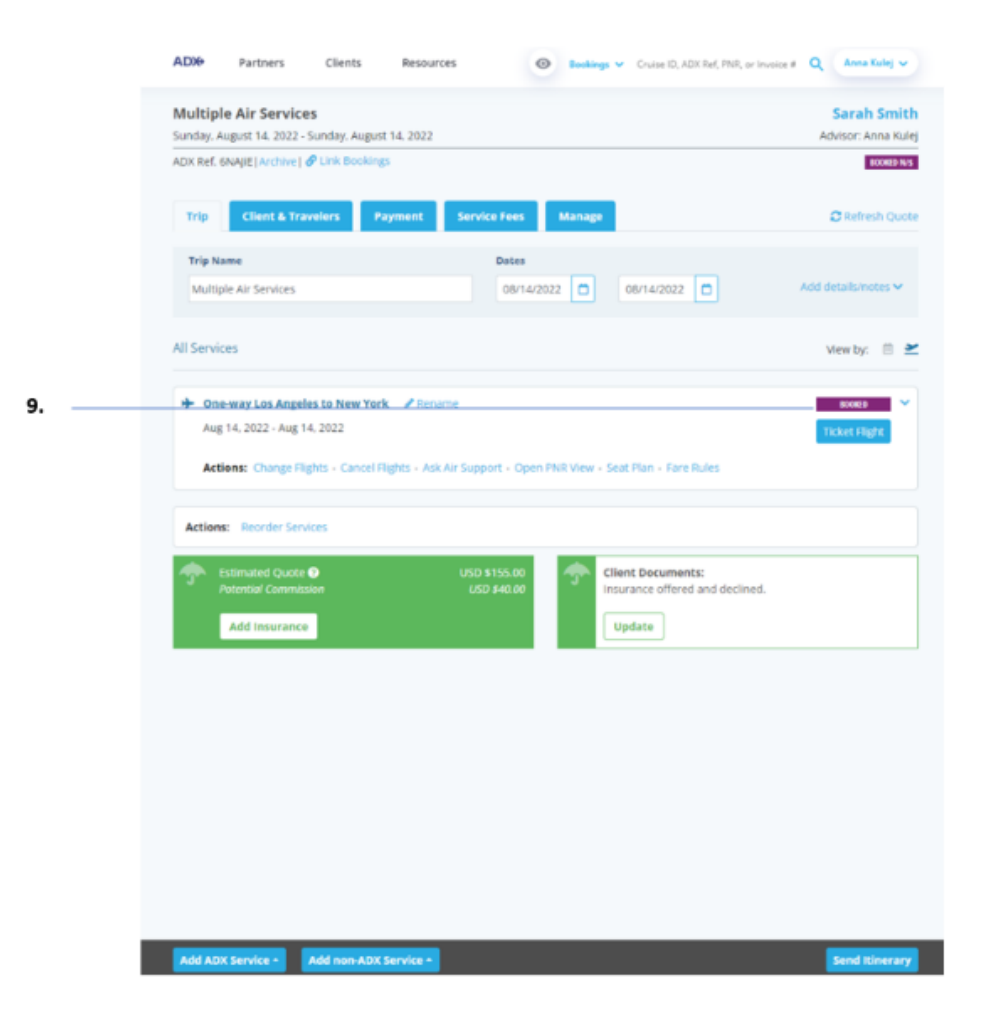

| ¥≡ | Steps                              |                  | Notes                                                                                                    |
|----|------------------------------------|------------------|----------------------------------------------------------------------------------------------------|
| 9. | Confirm BOOKED status on Trip Page | • V<br>r<br>• [] | When booking is confirmed the trip services page will<br>eflect BOOKED on the service level<br>Details will show an airline confirmation number |